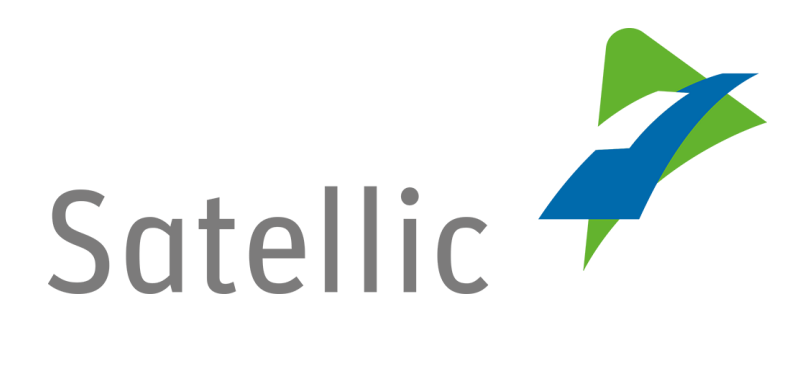

# MANUEL D'UTILISATION

## Portail des utilisateurs (PU)

## Gérer votre compte

Pour tout complément d'information, veuillez contacter le Service Clientèle de Satellic au

00800/72 83 55 42 (depuis la Belgique et les pays limitrophes)

ou au +32 2 416 0 416

(depuis le reste de l'Europe).

Les appels émis à partir d'un réseau mobile peuvent faire l'objet d'un surcoût lié aux conditions générales de l'opérateur mobile.

Date : Juin 2019 - statut : Final - Créé par : Marcom Approuvé par : CS

## Gérer votre compte sur le Portail des utilisateurs de Satellic

Dans ce manuel, nous vous expliquons comment il vous est possible de gérer votre compte sur le Portail des utilisateurs. Plus spécifiquement, ce manuel vous montre comment changer des données telles que vos données personnelles (adresse, langue, numéro de TVA ...), compte en banque, personne de contact, etc. De plus, il est possible de changer votre mot de passe et d'indiquer les pays dans lesquels vous souhaiteriez pouvoir utiliser votre OBU Satellic à l'avenir.

- Pour éditer votre compte → Rendez-vous à la page 5
- Pour modifier votre mot de passe → Rendez-vous à la page 7
- Pour indiquer les pays dans lesquels → Rendez-vous à la page 9 vous souhaiteriez pouvoir utiliser votre OBU Satellic

Pour gérer votre compte sur le <u>Portail des utilisateurs</u>, vous devez au préalable créer un compte standard. Pour plus d'informations, veuillez consulter le <u>Manuel</u> <u>d'utilisation du PU – Créer un compte standard</u>.

*Veuillez noter que, pour des raisons de respect de la vie privée, tous les détails du compte ne peuvent figurer sur les captures d'écrans ci-après.* 

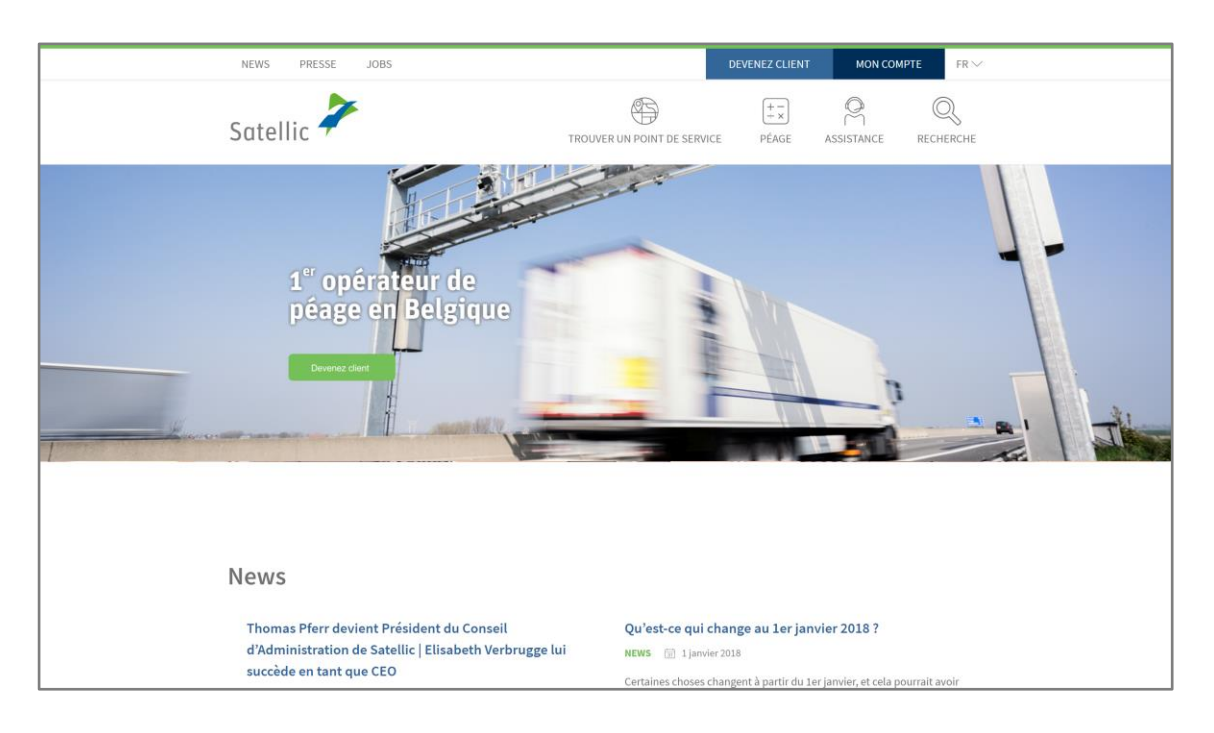

#### Etape 1 : Rendez-vous sur <u>www.satellic.be</u> et cliquez sur « MON COMPTE ».

Etape 2 : Cliquez sur « SE CONNECTER ».

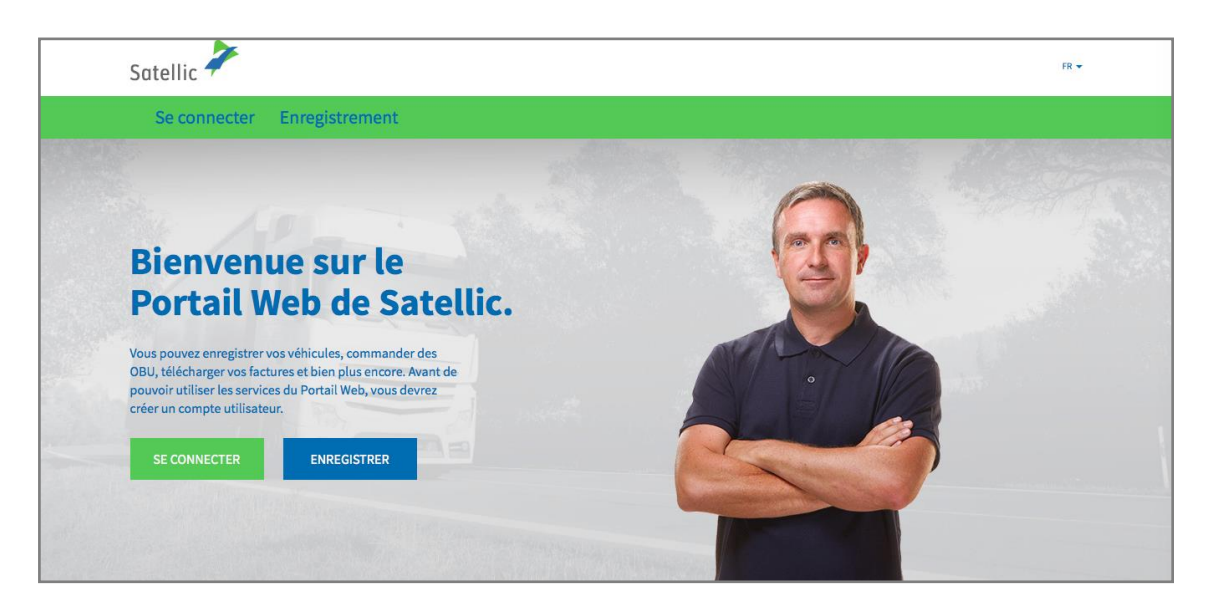

Etape 3 : Cliquez sur « JE GÈRE » et introduisez votre nom d'utilisateur et votre mot de passe.

| Satellic 🥍                                                       | FR 🕶                     |
|------------------------------------------------------------------|--------------------------|
| Se connecter Enregistrement                                      |                          |
| A Je gère                                                        | A Je circule             |
| Nom d'utilisateur                                                | Numéro d'immatriculation |
| Mot de passe                                                     | Belgique                 |
| SE CONNECTER Nom d'utilisateur oublié ?<br>Mot de passe oublié ? | Code PIN                 |
|                                                                  | SE CONNECTER             |
|                                                                  |                          |

Etape 4 : Cliquez sur « MON COMPTE » (dans le coin supérieur droit) et sélectionnez « GÉRER MON COMPTE ».

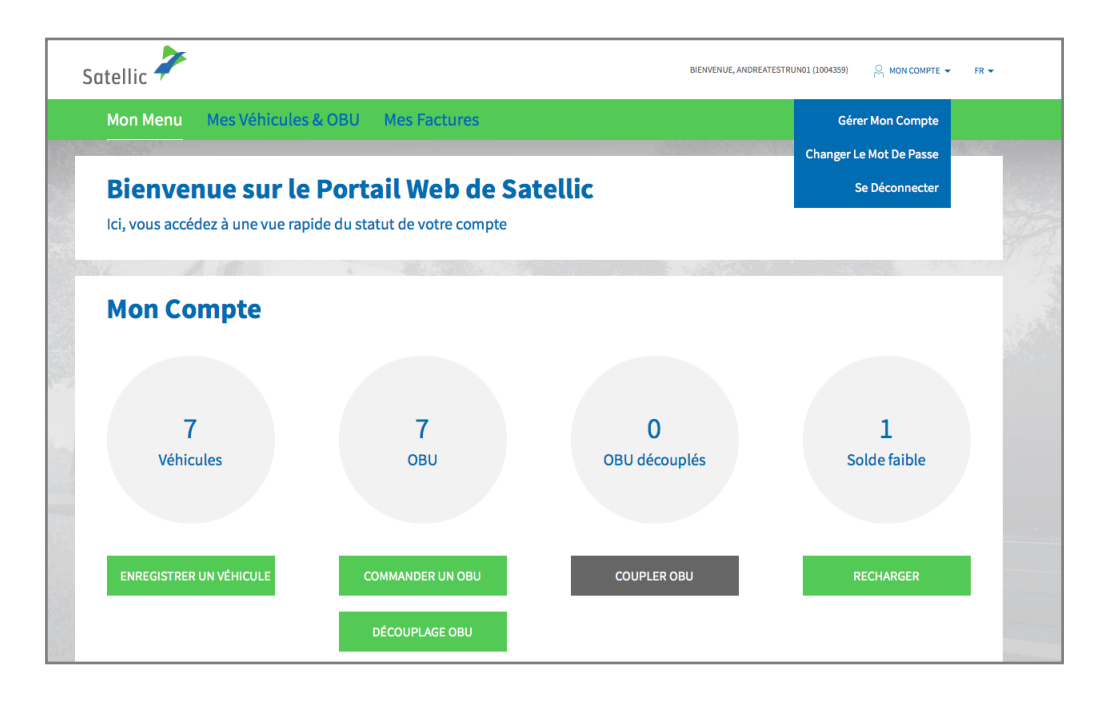

Etape 5 : Vous pouvez choisir parmi les trois options suivantes.

- 5.1 : Pour éditer votre compte, cliquez sur « MODIFIER » et suivez les instructions ciaprès.

- 5.2: Pour modifier votre mot de passe, cliquez sur « CHANGER LE MOT DE PASSE » et allez directement à la page 7.

- 5.3: Pour indiquer dans quels pays vous souhaiteriez pouvoir utiliser votre OBU Satellic, cliquez sur « OBU ROAMING », puis allez à la page 9.

| Mon Co                                                                 | ompte                       |            |                                                                                                    |                         | Retour à Mon Menu |
|------------------------------------------------------------------------|-----------------------------|------------|----------------------------------------------------------------------------------------------------|-------------------------|-------------------|
| Vous pouvez gérer votre con                                            | npte ici.                   |            |                                                                                                    |                         |                   |
| Informations de v                                                      | otre compte                 |            |                                                                                                    |                         |                   |
| Type de client<br>Entreprise<br>Rue<br>Adresse complémentaire<br>Ville | Entreprise                  |            | Pays<br>Langue<br>Numéro de TVA<br>Adresse e-mail                                                                                  | Belgique<br>Néerlandais |                   |
| Compte bancaire                                                        |                             |            | Contact Principal                                                                                                    |                         |                   |
| Titulaire du compte<br>BIC<br>IBAN                                     |                             |            | Civilité<br>Prénom<br>Nom<br>Numéro de téléphone                                                                                   |                         |                   |
| Administration vi                                                      | a un partenaire commercial  |            |                                                                                                    |                         |                   |
| Partenaire commercial                                                  | Aucun Partenaire Commercial |            | Information de fact                                                                                                    | uration                 |                   |
| Connexion au Por                                                       | tail Web<br>AndreaTestRun01 |            | Obtenir un relevé de<br>parcours détaillé<br>Obtenir un récapitulatif de<br>paiement groupé (flotte)<br>Obtenir une facture papier | oui<br>non<br>non       |                   |
| MODIFIER                                                               | CHANGER LE MOT DE PASSE OB  | BU ROAMING |                                                                                                    |                         |                   |

Satellic NV • Airport Plaza • Leonardo Da Vincilaan 19 A bus 4 • B-1831 Diegem • T +32 2 416 04 16 • support@satellic.be • www.satellic.be VAT Number: BE 0556.799.596 • RPR Brussels

### 5.1 Editez votre compte

a. Complétez les champs que vous souhaitez modifier. Si vous souhaitez modifier un champ qui ne peut pas l'être, veuillez contacter le Service clientèle de Satellic.

| Modifier                        | Mon Compte                                                                                 | Aller à mon Compte |
|---------------------------------|--------------------------------------------------------------------------------------------|--------------------|
| Si la modification du champ que | e vous souhaitez changer n'est pas autorisée ici, veuillez contacter le Service Clientèle. |                    |
| Données personnelles            |                                                                                            |                    |
| Client Commercial               | Client Privé                                                                               |                    |
| Entreprise 💿                    |                                                                                            |                    |
| Rue                             | Numéro                                                                                     |                    |
| Facultatif                      |                                                                                            |                    |
| Code Postal                     | Ville                                                                                      |                    |
| Pays<br>Belgique                | Langue ⊘<br>∨ Néerlandais ∨                                                                |                    |

b. Vous pouvez également déléguer la gestion de votre compte à l'un des partenaires commerciaux de Satellic. Ces partenaires assistent leurs clients en ce qui concerne la gestion d'OBU et le paiement du péage. Cliquez sur « CONFIRMER » pour confirmer les changements effectués.

| Administration via un partenaire commercial 🧿                      |  |
|--------------------------------------------------------------------|--|
|                                                                    |  |
| Partenaire commercial                                              |  |
|                                                                    |  |
| ✓ Aucun Partenaire Commercial                                      |  |
| Belgian Shell NV                                                   |  |
| DKV                                                                |  |
| eurotoli                                                           |  |
| Eurowag                                                            |  |
| FEBETRA                                                            |  |
| Gabriels NV                                                        |  |
| LogPay Transport Services GmbH                                     |  |
|                                                                    |  |
| PLOGE SIGTER SERVICE                                               |  |
| SA Octa+ Energie NV                                                |  |
| TLV (Transport en Logistiek Vlaanderen)                            |  |
| Total Belgium                                                      |  |
| UTA (UNION TANK Eckstein GmbH & Co. KG)                            |  |
| ZMPD (Zrzeszenie Miedzynarodowych Przewoznikow Drogowych w Polsce) |  |
|                                                                    |  |
| CONFIRMER RÉINITIALISER                                            |  |
|                                                                    |  |
|                                                                    |  |

c. Confirmez vos changements en cliquant sur « CONFIRMER ».

| Confirm                                                                | ner Mon Compte              |                                                                  |                         |
|------------------------------------------------------------------------|-----------------------------|------------------------------------------------------------------|-------------------------|
| Merci de confirmer les chang                                           | ements.                     |                                                                  |                         |
| Informations de v                                                      | otre compte                 |                                                                  |                         |
| Type de client<br>Entreprise<br>Rue<br>Adresse complémentaire<br>Ville | Entreprise                  | Pays<br>Langue<br>Numéro de TVA<br>Adresse e-mail                | Belgique<br>Néerlandais |
| Compte bancaire                                                        |                             | <b>Contact Principal</b>                                         |                         |
| Titulaire du compte<br>BIC<br>IBAN                                     |                             | Civilité<br>Prénom<br>Nom<br>Numéro de téléphone                 |                         |
| Administration via                                                     | a un partenaire commercial  |                                                                  |                         |
| Partenaire commercial                                                  | Aucun Partenaire Commercial | Information de fact<br>Obtenir un relevé de<br>parcours détaillé | oui                     |
| Connexion au Por                                                       | tail Web                    | Obtenir un récapitulatif de                                      | oui                     |
| Nom d'utilisateur                                                      | AndreaTestRun01             | Obtenir une facture papier                                       | non                     |
| CONFIRMER                                                              | RETOUR                      |                                                                  |                         |

d. Votre compte est désormais mis-à-jour. Cliquez sur « ALLER A MON COMPTE ».

| Mon Menu Mes Véhicules & OBU | Mes Factures |
|------------------------------|--------------|
| My Alani                     |              |
| Compte mis à jour !          |              |
| Compte mis à jour !          |              |
| ALLER À MON COMPTE           |              |

### 5.2 Modifiez votre mot de passe

| Mon Co                                                                 | ompte                              |                                                                                                    | Retour à Mon Menu       |
|------------------------------------------------------------------------|------------------------------------|----------------------------------------------------------------------------------------------------|-------------------------|
| Vous pouvez gérer votre com                                            | pte ici.                           |                                                                                                    |                         |
| Informations de v                                                      | otre compte                        |                                                                                                    |                         |
| Type de client<br>Entreprise<br>Rue<br>Adresse complémentaire<br>Ville | Entreprise                         | Pays<br>Langue<br>Numéro de TVA<br>Adresse e-mail                                                    | Belgique<br>Néerlandais |
| Compte bancaire                                                        |                                    | Contact Principal                                                                                    |                         |
| Titulaire du compte<br>BIC<br>IBAN                                     |                                    | Civilité<br>Prénom<br>Nom<br>Numéro de téléphone                                                     |                         |
| Administration via                                                     | a un partenaire commercial         |                                                                                                    |                         |
| Partenaire commercial                                                  | Aucun Partenaire Commercial        | Information de fac                                                                                   | turation                |
| Connexion au Port                                                      | tail Web                           | Obtenir un relevé de<br>parcours détaillé<br>Obtenir un récapitulatif de<br>paiement groupé (flotte) | oui                     |
| MODIFIER                                                               | CHANGER LE MOT DE PASSE OBU ROAMIN | ic                                                                                                   | non                     |

a. Cliquez sur « CHANGER LE MOT DE PASSE ».

b. Indiquez votre nouveau mot de passe et confirmez-le. Cliquez ensuite sur « CONFIRMER ». La modification de votre mot de passe vous sera confirmée par e-mail. Cliquez sur « RÉINITIALISER » pour retourner à votre mot de passe original.

| Modifier votre Mo                           | t de Passe                        | Aller à mon Compte |
|---------------------------------------------|-----------------------------------|--------------------|
| Vous pouvez changer votre Mot de Passe ici. |                                   |                    |
| Ancien Mot de Passe                         |                                   |                    |
|                                             |                                   |                    |
| Nouveau Mot de Passe ⊘                      | Confirmation Nouveau Mot de Passe |                    |
|                                             |                                   |                    |
|                                             |                                   |                    |
| CONFIRMER RÉINITIALISER                     |                                   |                    |
|                                             |                                   |                    |

c. Votre mot de passe a été modifié avec succès. Cliquez sur « ALLER A MON COMPTE ».

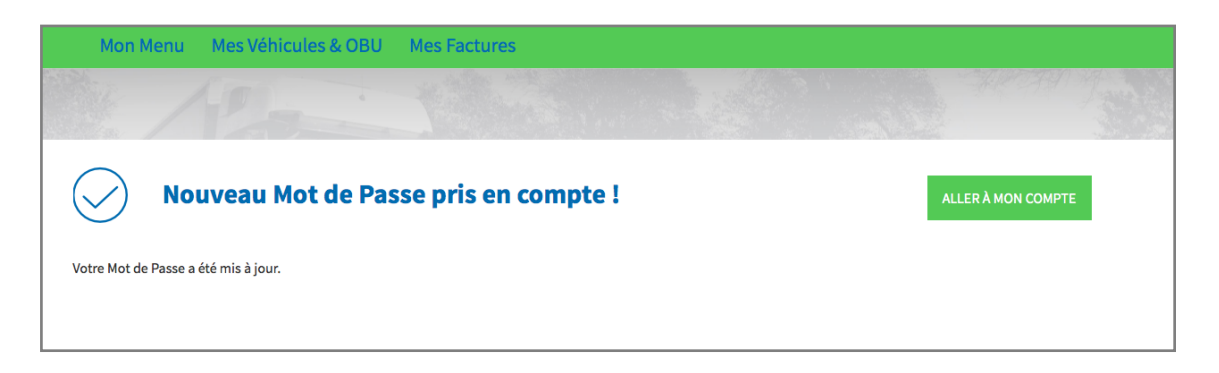

### **5.3 OBU ROAMING**

a. Cliquez sur « OBU ROAMING ».

| Mon Co                                                                 | ompte                               |                                                                                                    | Retour à Mon Menu       |
|------------------------------------------------------------------------|-------------------------------------|----------------------------------------------------------------------------------------------------|-------------------------|
| Vous pouvez gérer votre com                                            | pte ici.                            |                                                                                                    |                         |
| Informations de v                                                      | otre compte                         |                                                                                                    |                         |
| Type de client<br>Entreprise<br>Rue<br>Adresse complémentaire<br>Ville | Entreprise                          | Pays<br>Langue<br>Numéro de TVA<br>Adresse e-mail                                                    | Belgique<br>Néerlandais |
| Compte bancaire                                                        |                                     | Contact Principal                                                                                    |                         |
| Titulaire du compte<br>BIC<br>IBAN                                     |                                     | Civilité<br>Prénom<br>Nom<br>Numéro de téléphone                                                     |                         |
| Administration via                                                     | un partenaire commercial            |                                                                                                    |                         |
| Partenaire commercial                                                  | Aucun Partenaire Commercial         | Information de fac                                                                                   | turation                |
| Connexion au Port                                                      | cail Web                            | Obtenir un releve de<br>parcours détaillé<br>Obtenir un récapitulatif de<br>paiement groupé (flotte) | non                     |
| Nom d'utilisateur                                                      | AndreaTestRun01                     | Obtenir une facture papier                                                                           | non                     |
| MODIFIER                                                               | CHANGER LE MOT DE PASSE OBU ROAMING |                                                                                                    |                         |

b. L'OBU Satellic ne prélève le péage qu'en Belgique. Afin d'étendre, à l'avenir, l'usage de l'OBU à d'autre pays, nous vous proposons d'indiquer le pays dans lequel vous souhaiteriez pouvoir l'utiliser.

Pour chaque véhicule enregistré, vous pouvez émettre un vote. Vous pouvez répartir vos votes sur différents pays ou les attribuer tous au même pays. Veuillez noter que ces votes nous serviront simplement d'indicateurs dans l'optique d'une éventuelle extension future de nos services.

Indiquez votre vote et cliquez sur « CONFIRMER ».

#### **OBU Roaming**

L'OBU Satellic fonctionne uniquement en Belgique. Afin d'utiliser votre OBU dans d'autres pays dans le futur, nous offrons la possibilité de sélectionner d'autres pays. Veuillez noter que ce service pourra être payant.

Vous disposez de 2 votes, un pour chacun des véhicules que vous avez enregistrés.

| Pays                | Vos votes                                                             | Votes totaux |
|---------------------|-----------------------------------------------------------------------|--------------|
| Allemagne           | 0 (j) Vous avez effectué 0 votes sur 2 et disposez encore de 2 votes. | 360          |
| Autriche            | 0 (j) Vous avez effectué 0 votes sur 2 et disposez encore de 2 votes. | 86           |
| Danemark            | 0 (j) Vous avez effectué 0 votes sur 2 et disposez encore de 2 votes. | 80           |
| Espagne             | 0 Vous avez effectué 0 votes sur 2 et disposez encore de 2 votes.     | 125          |
| France              | 0 (3) Vous avez effectué 0 votes sur 2 et disposez encore de 2 votes. | 413          |
| Hongrie             | 0 Vous avez effectué 0 votes sur 2 et disposez encore de 2 votes.     | 56           |
| Irlande             | 0 (j) Vous avez effectué 0 votes sur 2 et disposez encore de 2 votes. | 42           |
| Italie              | 0 Vous avez effectué 0 votes sur 2 et disposez encore de 2 votes.     | 84           |
| Pologne             | 0 🔅 Vous avez effectué 0 votes sur 2 et disposez encore de 2 votes.   | 126          |
| Portugal            | 0 Vous avez effectué 0 votes sur 2 et disposez encore de 2 votes.     | 51           |
| Royaume-Uni         | 0 🔅 Vous avez effectué 0 votes sur 2 et disposez encore de 2 votes.   | 111          |
| Slovaquie           | 0 Vous avez effectué 0 votes sur 2 et disposez encore de 2 votes.     | 62           |
| Suède               | 0 Vous avez effectué 0 votes sur 2 et disposez encore de 2 votes.     | 44           |
| Tchèque, République | 0 Vous avez effectué 0 votes sur 2 et disposez encore de 2 votes.     | 68           |
| CONFIRMER           | ANNULER                                                               |              |